Applied Systems Engineering, Inc.

1671 Dell Avenue, Suite 200 Campbell, CA 95008, USA Tel: 408-364-0500 Fax: 408-364-0550 www.ase-systems.com

## ASE2000 Event Logging Set-Up Technical Note

The Event Log feature in ASE2000 works in conjunction with:

- 1. Event Log File
- 2. Event Log View
- 3. Point Values View
- 4. Point Value configuration

The Event Log File is used to store events for immediate or "post-mortem" viewing. Events are stored in the Event Log file until the file fills and then the oldest events are overwritten as new events occur.

The Event Log file size and location are set from the "*Properties > Auxilary Files*" menu as shown in Figures 1 and 2 below. In addition, there is a check box selection to "Reset File Each Time". If checked, the Event Log will be cleared each time the "scanning" is selected; Master Simulation or Monitor Mode. Otherwise, Events will continue to accumulate in the Event Log file across start/stop scanning operations.

| 1                                                                                                    | ISE2000 Co                      | ommunic                  | ation Test Set                              | t - CDC1  | Mst.MON <cdc th="" ty<=""><th>pe 1 &gt;</th><th></th><th></th><th></th><th></th><th></th><th></th><th></th><th></th><th>l</th><th>- 7 🗙</th></cdc> | pe 1 > |        |                 |          |         |          |       |         |        | l    | - 7 🗙    |
|----------------------------------------------------------------------------------------------------|---------------------------------|--------------------------|---------------------------------------------|-----------|----------------------------------------------------------------------------------------------------|--------|--------|-----------------|----------|---------|----------|-------|---------|--------|------|----------|
| File                                                                                                    | Edit View                       | Window                   | Properties Help                             |           |                                                                                                    |        |        |                 |          |         |          |       |         |        |      |          |
| ] D                                                                                                    | i 🕞 🖶 🚑                         | )   % @                  | Communication<br>Display<br>Protocol-specif | 1         |                                                                                                    | · ·    |        | · · •           | ᡛ᠂᠊ᡛᠯ᠂   |         | <u> </u> |       | ·       | •      |      | <b>h</b> |
| Ø                                                                                                    | Event Log                       | File                     | Point Configur                              | ation     |                                                                                                    |        |        | Exchange List   |          |         |          |       |         |        |      |          |
| Auxiliary Files   [18:21:38] DI Set DI 0 A   [18:21:41] DI Reset DI 0   [18:21:43] DI Set DI 0 A   [18:21:45] DI Set DI 0 A   [18:21:45] DI Set DI 0 A |                                 |                          |                                             |           |                                                                                                    |        |        | Exchange Name   | F        | lans    | Freq     | Adrs  | Point   | Start  | Stop | SP. A    |
|                                                                                                    |                                 |                          |                                             |           |                                                                                                    |        |        | Scan 1          |          | ) M     | 30.0     | 1     | 1 On Is | Deare  | 2.00 |          |
|                                                                                                    |                                 |                          |                                             |           | 1                                                                                                    |        |        | Scan 2          | C        | м       | 5.0      | 1     |         |        |      |          |
|                                                                                                    | 18:21:59] DI 9                  | Set DI 0 Ad              | hrs 1 Point DI 0                            | ,         |                                                                                                    |        |        | Scan 3          | [        | м       | 10.0     | 1     |         | 40×    | 41×  |          |
|                                                                                                    | 18:22:04] DI F                  | Reset DI 0.              | Adrs 1 Point DI 0                           | )         |                                                                                                    |        |        | Operate         | 0        | )       | 2.0      | *     |         |        |      |          |
|                                                                                                    | 18:22:03 DI 1                   | Reset DI 0.              | Adrs 1 Point DI 0                           | )         |                                                                                                    |        |        | Trip Select     | 0        | )       | 2.0      | *     | *       |        |      | =        |
|                                                                                                    | 18:22:19] DI S                  | Set DI 0 Ad              | hrs 1 Point DI 0                            |           |                                                                                                    |        |        | Trip SBO        | [        | )       | 2.0      | *     | *       |        |      |          |
|                                                                                                    | 18:22:24J DH<br>18:22:29J DH    | Heset DIU.<br>Set DIU Ad | Adrs 1 Point DI U<br>tre 1 Point DI 0       | J         |                                                                                                    |        |        | Close Select    | C        | )       | 2.0      | *     | *       |        |      |          |
|                                                                                                    | 18:22:34] DI I                  | Reset DI 0.              | Adrs 1 Point DI 0                           | )         |                                                                                                    |        |        | Close SBO       | ſ        | >       | 2.0      | *     | *       |        |      |          |
|                                                                                                    | 18:22:40] DI 9                  | Set DI 0 Ad              | irs 1 Point DI 0                            |           |                                                                                                    |        |        | Setpoint Select | [        | >       | 2.0      | *     |         |        |      |          |
|                                                                                                    | 18:22:42) DTF<br>18:22:501 DT 9 | Set DIU.                 | hans i Point Di U<br>Ins 1 Point DI 0       | ,         |                                                                                                    |        |        | Setpoint SBO    | [        | >       | 2.0      | *     |         |        |      |          |
|                                                                                                    |                                 |                          |                                             |           |                                                                                                    |        |        | Direct Trip     | L        | ,       | 2.0      | *     | *       |        |      |          |
|                                                                                                    |                                 |                          |                                             |           |                                                                                                    |        |        | Direct Close    | ſ        | ,       | 2.0      | *     |         |        |      |          |
|                                                                                                    |                                 |                          |                                             |           |                                                                                                    |        |        |                 | L        | ,       | 2.0      |       |         |        |      |          |
| H                                                                                                    |                                 |                          |                                             |           |                                                                                                    |        |        |                 |          |         |          |       |         |        |      |          |
|                                                                                                    | Point Val                       | ues                      |                                             |           |                                                                                                    |        |        | 😕 Line Monitor  |          |         |          | -     |         |        | -    |          |
|                                                                                                    | Adrs                            | Point                    | Name                                        | Rau       | w Value                                                                                                    | Limits | -      | <               | K-       | [18:    | 22:45    | ] Sca | ın 2 r  | espons | e    |          |
| 1                                                                                                    |                                 | DIO                      | DIO                                         | 1         | Close                                                                                                    |        |        | 48 00 00        |          | DT      | 15-0     | 0000  | 0000    | 0000 0 | 000  |          |
| 1                                                                                                    |                                 | DI 1                     |                                             | 0         |                                                                                                    |        |        | 00 00 FF        |          | DI      | 31-16    | 0000  | 0000    |        | 0000 |          |
| 1                                                                                                    |                                 | DI 2                     |                                             | 0         |                                                                                                    |        | _      | >               |          | -> [18: | 22:50    | ] Sca | n 2 r   | equest |      |          |
| 1                                                                                                    |                                 | DI 3                     |                                             | 0         |                                                                                                    |        |        | 11 48           |          | Adrs    | s 1      |       |         |        |      |          |
| 1                                                                                                    |                                 | DI 4                     |                                             | 0         |                                                                                                    |        |        | <               | <-       | [18:    | 22:50    | ] Sca | in 2 r  | espons | e    |          |
| 1                                                                                                    |                                 | DI 5                     |                                             | 0         |                                                                                                    |        |        | 11              |          | Adrs    | 3 1      |       |         |        |      |          |
| 1                                                                                                    |                                 | DL 6                     |                                             | 0         |                                                                                                    |        |        | 48 00 01        |          | DI      | 15-0     |       |         |        | 0001 |          |
| 1                                                                                                    |                                 | DL Z                     |                                             | 0         |                                                                                                    |        |        | >               |          | ·> [18: | 22:51    | 1 Sca | n 3 r   | equest | 0001 |          |
|                                                                                                    |                                 |                          |                                             | 0         |                                                                                                    |        |        | 12 40 41 4      | 19       | Adrs    | s 1 St   | art 4 | Ox St   | op 41x |      |          |
|                                                                                                    |                                 |                          |                                             | 0         |                                                                                                    |        |        | <               | <-       | - [18:  | 22:51    | ] Sca | ın 3 r  | espons | e    |          |
|                                                                                                    |                                 | 01.9                     |                                             | U         |                                                                                                    |        |        | 12 40 41        |          | Adrs    | s 1 St   | art 4 |         |        |      |          |
| 1                                                                                                    |                                 | DI 10                    |                                             | 0         |                                                                                                    |        | _      | 49 04 EC 0      | 04 EC F1 | ΡI      | 64       | 1260  | PI 6    | 5 12   | 60   |          |
|                                                                                                    | ► \ Test R                      | ru1/                     |                                             |           |                                                                                                    |        |        |                 |          |         |          |       |         |        |      |          |
|                                                                                                    | Exchange Lis                    | t 🟥 Line                 | Monitor 🧼 Poi                               | nt Values | 🔯 Event Log                                                                                                    |        |        |                 |          |         |          |       |         |        |      |          |
| Set AL                                                                                                    | -<br>Ixiliary Files Pr          | operties                 |                                             |           |                                                                                                    |        |        | Total 514 _ 467 | OK 514   | 467     | No F     | lsp 0 | Par     | 0 0    | Sec  | 0 0      |
| -                                                                                                    | start                           | 🛛 AS                     | E2000 Communica                             | at 🛛      | ASE2000 Communicat                                                                                                    | 💌 Doc  | ument1 | - Microsof      |          |         |          |       |         |        | <    | 6:41 PM  |

Figure 1

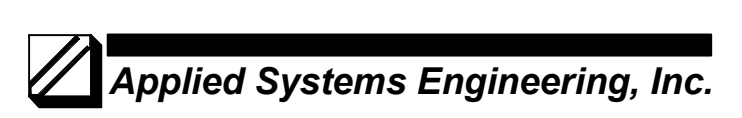

| ASE2000                                                                                                    | Communicat                                                                                                    | t <b>ion Test Set</b>                                                                                                    | - CDC1Mst.     | MON <cdc th="" type<=""><th> &gt;</th><th></th><th></th><th></th><th></th><th></th><th></th><th></th><th>. ð X</th></cdc> | >                                                       |                                                                                                    |                                                                                                  |                                                                                                    |            |        |        |      | . ð X    |  |  |
|----------------------------------------------------------------------------------------------------|----------------------------------------------------------------------------------------------------|----------------------------------------------------------------------------------------------------|----------------|----------------------------------------------------------------------------------------------------|---------------------------------------------------------|----------------------------------------------------------------------------------------------------|--------------------------------------------------------------------------------------------------|----------------------------------------------------------------------------------------------------|------------|--------|--------|------|----------|--|--|
| 0 📽 🖬                                                                                                    | <b>5</b>   % Pa                                                                                                    | 6   0 😫                                                                                                    | <b>s 2</b> 2 1 | ┋║║┍╌┠╌                                                                                                    |                                                         | · · ŀ · ŀ·                                                                                                    | <mark>.</mark> ∎.                                                                                | • • •                                                                                                    | · · ·      | 2      |        | • •  | · - 15-  |  |  |
| <b>22</b> Event L<br>18:21:410<br>18:21:430<br>18:21:430<br>18:21:430<br>18:22:401<br>18:22:401<br>18:24:401<br>18:24:401<br>18:24:40 | og File<br>)) Set DI 0 Adrs<br>)) Reset DI 0 Adr<br>)) Reset DI 0 Adr<br>)) Reset DI 0 Adr<br>)) Reset DI 0 Adrs<br>)) Reset DI 0 Adrs<br>)) Reset DI 0 Adrs<br>)) Reset DI 0 Adrs<br>)) Reset DI 0 Adrs<br>)) Reset DI 0 Adrs<br>)) Reset DI 0 Adrs<br>)) Reset DI 0 Adrs<br>)) Reset DI 0 Adrs | 1 Point DI 0<br>is 1 Point DI 0<br>is 1 Point DI 0<br>is 1 Point DI 0<br>is 1 Point DI 0<br>is 1 Point DI 0<br>is 1 Point DI 0<br>is 1 Point DI 0<br>is 1 Point DI 0<br>is 1 Point DI 0<br>is 1 Point DI 0<br>is 1 Point DI 0 |                | Auxiliary Files Pro<br>Capture Event I<br>Event Log<br>File Na<br>Maxim                                                   | perties<br>.og<br>File Properties<br>me<br>um File Size | Exchange List<br>Exchange Name<br>Scan 1<br>Scan 2<br>Scan 3<br>Operate<br>Trip Select<br>Trip Select<br>Trip Select<br>VertLog ald<br>U48576 | 1<br>0<br>0<br>0<br>0<br>0<br>0<br>0<br>0<br>0<br>0<br>0<br>0<br>0<br>0<br>0<br>0<br>0<br>0<br>0 | Flags Freq Adrs Point Start   D M 30.0 1 1 0 1 0 1 0 1 0 1 0 1 0 1 0 1 0 1 0 1 0 1 0 1 0 1 0 1 0 1 0 1 0 1 0 1 0 1 0 1 0 1 0 1 0 1 0 1 0 1 0 1 0 1 0 1 0 1 0 1 0 1 0 1 0 1 0 1 0 1 1 0 1 1 0 1 1 0 1 1 0 1 1 0 1 1 1 1 1 1 1 1 1 1 1 1 1 |            |        |        |      | 41x      |  |  |
| 🗢 Point V                                                                                                    | alues                                                                                                    |                                                                                                    |                | E Re                                                                                                    | set File Each Time                                      |                                                                                                    |                                                                                                  |                                                                                                    |            |        |        |      |          |  |  |
| Adrs                                                                                                    | Point                                                                                                    | Name                                                                                                    | Raw            | _                                                                                                    |                                                         |                                                                                                    |                                                                                                  | - [18:22:<br>Adrs 1                                                                                                    | 45] Sc     | an 2 r | espons | e    | <b>_</b> |  |  |
| 1                                                                                                    | DI 1                                                                                                    | DIG                                                                                                    | 0              | -                                                                                                    |                                                         |                                                                                                    |                                                                                                  | DI 15-                                                                                                    | 0 0000     | 0000   | 0000 C | 000  |          |  |  |
| 1                                                                                                    | DI 2                                                                                                    |                                                                                                    | 0              |                                                                                                    |                                                         |                                                                                                    |                                                                                                  | DI 31-                                                                                                    | 16 000     | 0 0000 | 0000   | 0000 |          |  |  |
| 1                                                                                                    | DI 3                                                                                                    |                                                                                                    | n              |                                                                                                    |                                                         | 11 48                                                                                                    |                                                                                                  | Adrs 1                                                                                                    | 50] 50     | an z r | equest | 2    |          |  |  |
| 1                                                                                                    | DI 4                                                                                                    |                                                                                                    | 0              |                                                                                                    |                                                         | <                                                                                                    | <-                                                                                               | - [18:22:                                                                                                    | 50] Sc     | an 2 r | espons | e    |          |  |  |
| 1                                                                                                    | DI 5                                                                                                    |                                                                                                    | n              |                                                                                                    |                                                         | 11                                                                                                    |                                                                                                  | Adrs 1                                                                                                    |            |        |        |      |          |  |  |
| 1                                                                                                    | DL6                                                                                                    |                                                                                                    | n<br>n         |                                                                                                    |                                                         | 48 00 01<br>00 01 FF                                                                                                    |                                                                                                  | DI 15-                                                                                                    |            |        | 0000 0 | 001  |          |  |  |
| 1                                                                                                    | DI 7                                                                                                    |                                                                                                    | 0              |                                                                                                    |                                                         | >                                                                                                    |                                                                                                  | > [18:22:                                                                                                    | 511 Sc     | an 3 r | equest | 0001 |          |  |  |
| 1                                                                                                    | DI 8                                                                                                    |                                                                                                    | n<br>n         |                                                                                                    |                                                         | 12 40 41 49                                                                                                    |                                                                                                  | Adrs 1                                                                                                    | Start      | 40x St | op 41x |      |          |  |  |
| 1                                                                                                    | DI 9                                                                                                    |                                                                                                    | 0              |                                                                                                    |                                                         | <                                                                                                    | <-                                                                                               | - [18:22:                                                                                                    | 51] Sc     |        |        | e    |          |  |  |
| 1                                                                                                    | DI 10                                                                                                    |                                                                                                    | 0              |                                                                                                    |                                                         | 12 40 41<br>49 04 FC 04                                                                                                    | EC EL                                                                                            | Adrs 1                                                                                                    | Start 1260 | 40x St | op 41x | 60   | -        |  |  |
| • • Test                                                                                                    | RTU1/                                                                                                    |                                                                                                    |                |                                                                                                    | Ē                                                       | 49 04 EC 04                                                                                                    |                                                                                                  | PI 04                                                                                                    | 12.00      | FI 0   | 5 12   | 60   |          |  |  |
| Exchange                                                                                                    | List 🏥 Line M                                                                                                    | onitor 🧼 Poi                                                                                                    | nt Values 💆 E  | vent Log                                                                                                    |                                                         |                                                                                                    |                                                                                                  |                                                                                                    |            |        |        |      |          |  |  |
| Ready                                                                                                    |                                                                                                    |                                                                                                    |                |                                                                                                    |                                                         | Total 514 467                                                                                                    | OK 514                                                                                           | 467                                                                                                    | lo Rsp 🚺   | Par    | 0 0    | Sec  | 0 0      |  |  |
| 🛃 start                                                                                                    | ASE2                                                                                                    | 000 Communica                                                                                                    | t 🛛 🛛 ASE      | E2000 Communicat                                                                                                    | Document 1                                              | - Microsof                                                                                                    |                                                                                                  |                                                                                                    |            |        |        | < 🍓  | 6:41 PM  |  |  |

Figure 2

## Applied Systems Engineering, Inc.

For certain protocols such as CDC Type I, CDC Type II, Conitel 2020, etc. it will be necessary to edit the **Exchange Definitions** for different exchanges to define the point types and number of points returned by that exchange. For example, in CDC Type I, both Digital and Analog points are returned and the ASE2000 software has no way of knowing which are analog and which are digital. Figure 3 illustrates a Scan 1 exchange definition that has been modified to reflect actual point types and counts.

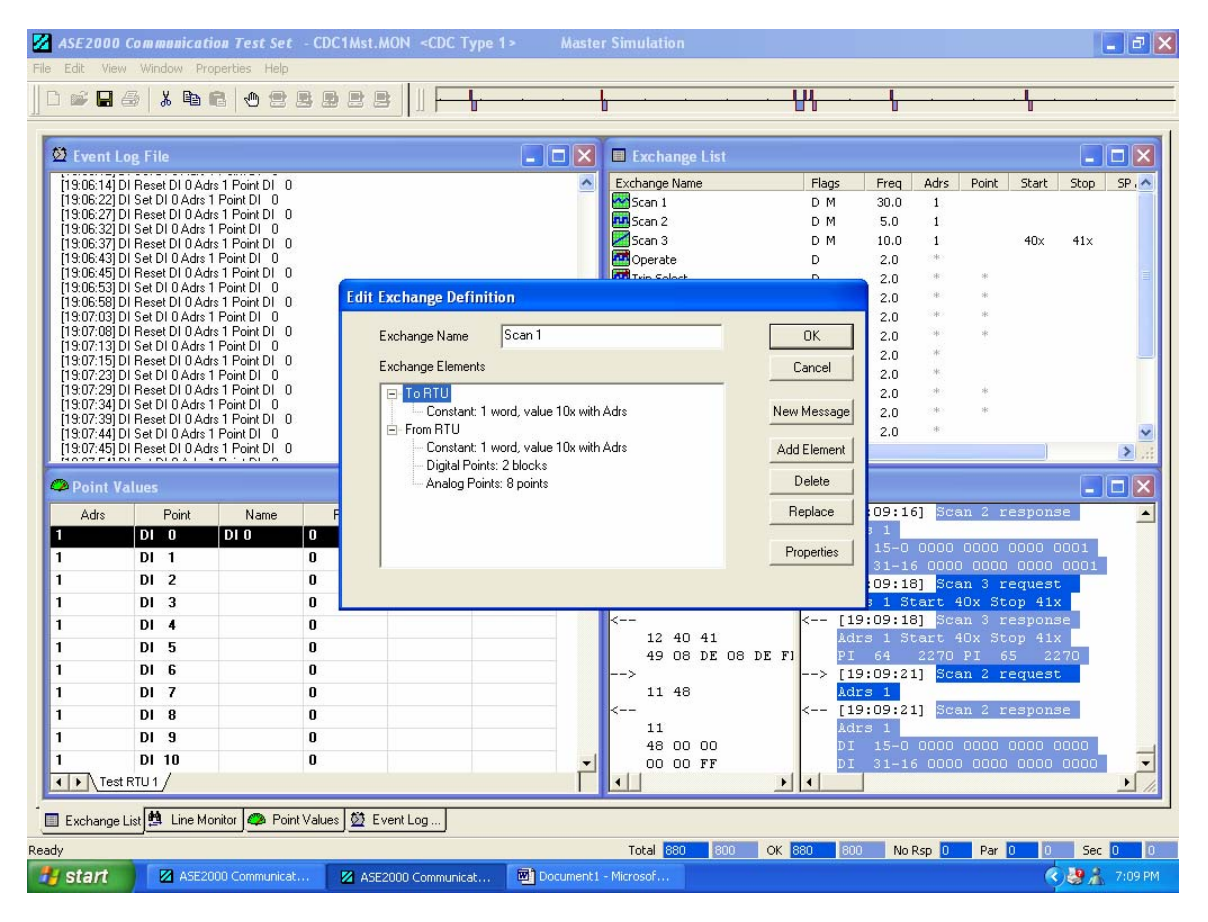

Figure 3

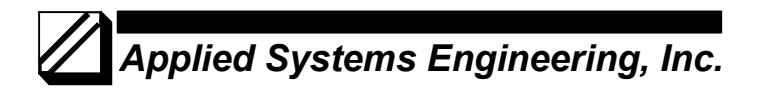

After the Event Log File has been configured and exchanges edited for point type and count, the next step would be to establish a Point Values data base for the RTU on which event monitoring and logging is to be performed. Select "*View > Point Values*" and make that the active view by clicking somewhere in the Point Value view. Next, select "*Edit > Define/Activate RTU*". If an entry does not already exist for the target RTU, create one and check the Active box and select **OK.** See Figure 4.

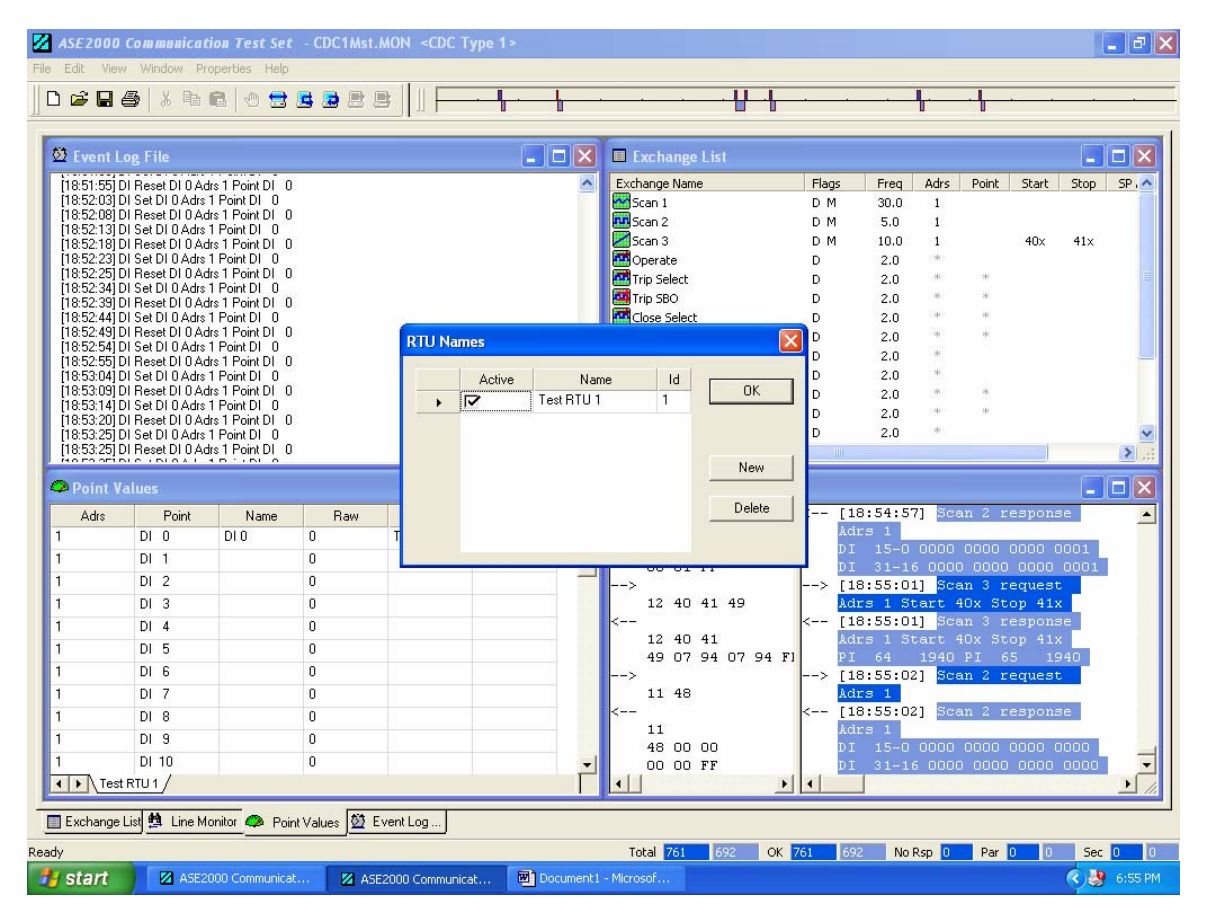

Figure 4

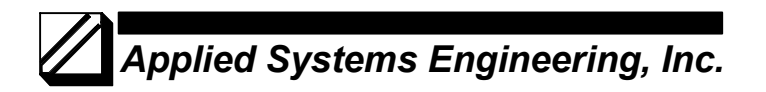

With the RTU entry defined and activated, start scanning (Simulation Master or Monitor). When the target RTU has been successfully scanned, the Point Values view will be populated with the points from the RTU. Once the Point Values View has been populated, the individual point entries can be edited to specify a Point Name, State Names (digital), Alarm States, and Event Log enable. To edit a point entry, double-click on the line containing the point. See Figure 5. Note, for Event logging to occur, the Event box must be checked for the point and at least one Alarm state.

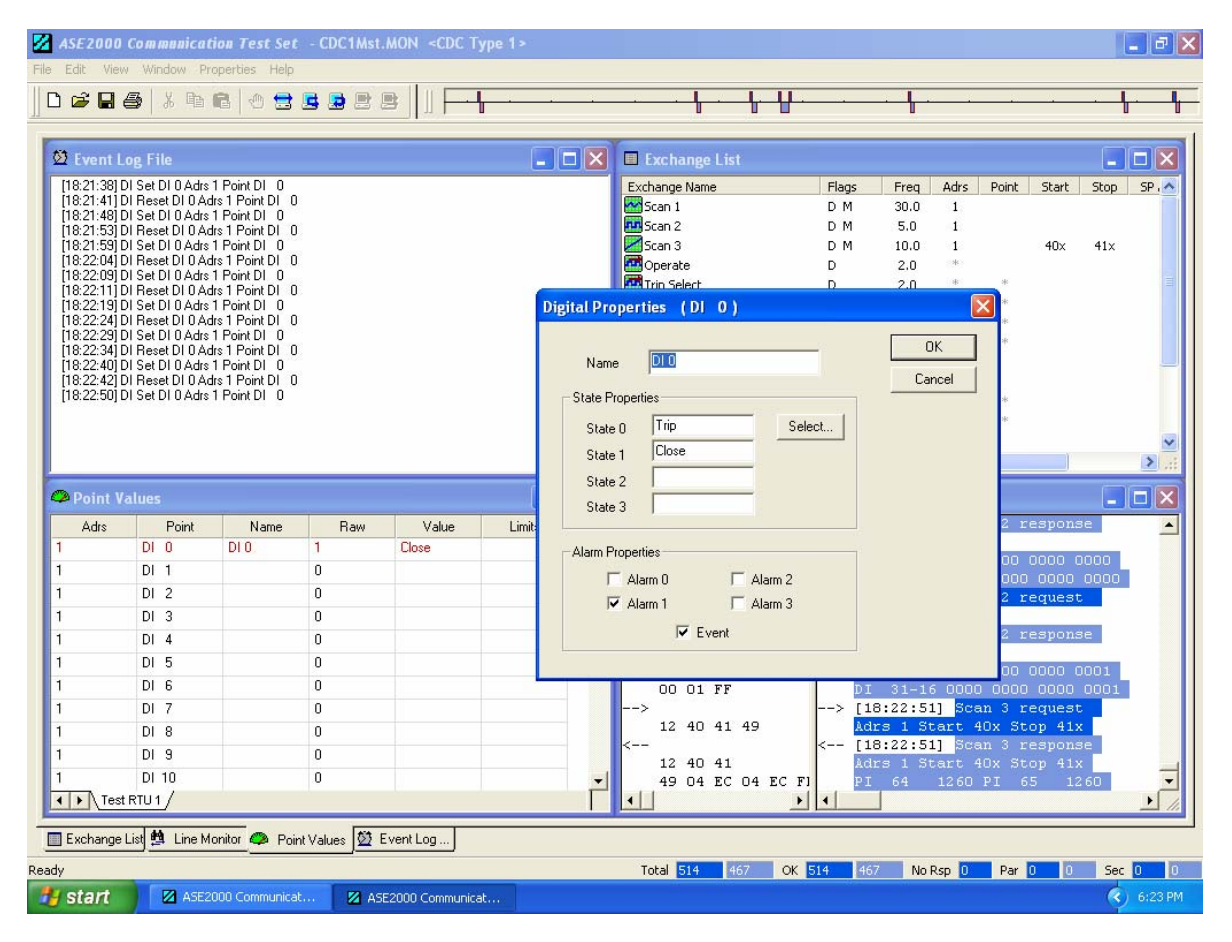

Figure 5

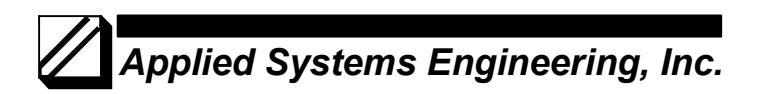

Finally, the system level event logging parameters must be set. Select "*Properties > Events*" as shown in Figure 6 and check the appropriate boxes as shown in Figure 7.

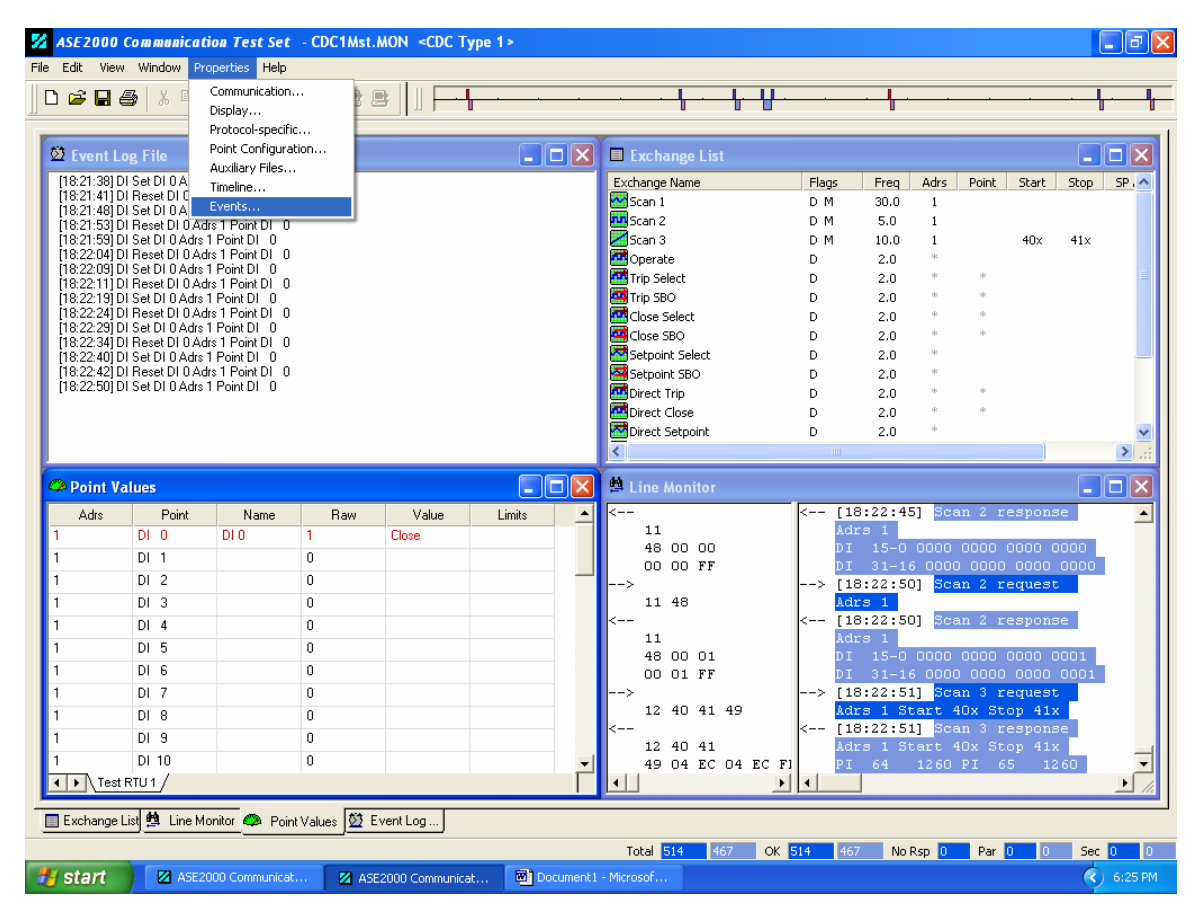

Figure 6

## Applied Systems Engineering, Inc.

For events to appear in the Event Log, the Log check box must be checked for the appropriate event class.

| 🔀 ASE2000                                                                                                    | Communical                                                                                                    | tion Test Set                                                                                                    | - CDC1Ms     | t.MON <cdc< th=""><th>Type 1 &gt;</th><th></th><th></th><th></th><th></th><th></th><th></th><th></th><th></th><th>- @ X</th></cdc<> | Type 1 >                                            |                                                                                                    |                  |                                         |                                                                                                    |                                                                                                    |                 |                                   |      | - @ X   |
|----------------------------------------------------------------------------------------------------|----------------------------------------------------------------------------------------------------|----------------------------------------------------------------------------------------------------|--------------|----------------------------------------------------------------------------------------------------|-----------------------------------------------------|----------------------------------------------------------------------------------------------------|------------------|-----------------------------------------|----------------------------------------------------------------------------------------------------|----------------------------------------------------------------------------------------------------|-----------------|-----------------------------------|------|---------|
| File Edit View                                                                                                    | Window Pr                                                                                                    | operties Help                                                                                                    |              |                                                                                                    |                                                     |                                                                                                    |                  |                                         |                                                                                                    |                                                                                                    |                 |                                   |      |         |
| 0 🖻 🖬 🤅                                                                                                    | <b>3</b>   X Pa                                                                                                    | n   🕁 🚍                                                                                                    | <b>B B B</b> |                                                                                                    |                                                     | · · • • • •                                                                                                    | - ╊- ╊-          |                                         | •                                                                                                    |                                                                                                    | ÷               |                                   |      | · ¶     |
| 💆 Event L                                                                                                    | og File                                                                                                    |                                                                                                    |              |                                                                                                    |                                                     | Exchange L                                                                                                    | ist              |                                         |                                                                                                    |                                                                                                    |                 |                                   |      |         |
| [18:21:38] C<br>[18:21:41] C<br>[18:21:42] C<br>[18:21:43] C<br>[18:21:43] C<br>[18:22:44] C<br>[18:22:44] C<br>[18:22:44] C<br>[18:22:34] C<br>[18:22:35] C<br>[18:22:34] C<br>[18:22:34] C<br>[18:23:34] C<br>[18:23:34] C<br>[18:34] C<br>[18:34] C<br>[18:34] C<br>[ | 0 Set DI 0 Adrs<br>11 Reset DI 0 Adrs<br>11 Reset DI 0 Adrs<br>11 Reset DI 0 Adrs<br>11 Reset DI 0 Adrs<br>12 Set DI 0 Adrs<br>13 Set DI 0 Adrs<br>13 Set DI 0 Adrs | 1 Point DI 0<br>trs 1 Point DI 0<br>trs 1 Point DI 0<br>trs 1 Point DI 0<br>trs 1 Point DI 0<br>trs 1 Point DI 0<br>trs 1 Point DI 0<br>1 Point DI 0<br>1 Point DI 0<br>1 Point DI 0<br>1 Point DI 0<br>1 Point DI 0<br>1 Point DI 0 |              |                                                                                                    | Event Properties<br>Enable Events<br>Log Display Sc | Exchange Name<br>Scan 1<br>Scan 2<br>Scan 3<br>Coperate<br>Trip Select<br>Close Select<br>Close Select<br>Exchange<br>Exchange<br>Communica<br>Analog<br>Digital | s<br>ation Error | Flags<br>D M<br>D M<br>D<br>D<br>D<br>D | Freq<br>30.0<br>5.0<br>10.0<br>2.0<br>2.0<br>2.0<br>2.0<br>2.0<br>2.0<br>2.0<br>0<br>0.0<br>0<br>0.0<br>0<br>0.0 | Freq Adrs   30.0 1   5.0 1   10.0 1   2.0 -   2.0 -   2.0 -   2.0 -   2.0 -   2.0 -   2.0 -   2.0 -   2.0 -   2.0 -   2.0 -   2.0 -   2.0 -   2.0 -   2.0 -   2.0 -   2.0 -   2.0 -   1.0 -   1.0 -   1.0 -   1.0 - |                 | Point Start<br>40x<br>*<br>*<br>* |      | SP.▲    |
| Adrs<br>1                                                                                                    | Point<br>DI 0                                                                                                    | Name<br>DI0                                                                                                    | Raw<br>1     | Value<br>Close                                                                                                    | E Stop Corr                                         | munication on Disp                                                                                                    | lau Event        |                                         | 1                                                                                                    | oj pee                                                                                                    | in Z r          | espons                            | se   |         |
| 1                                                                                                    | DI 1                                                                                                    | 0.0                                                                                                    | 0            | 0.000                                                                                                    | i stop con                                          | interication on Disp                                                                                                    | idy L venit      |                                         | 5-0                                                                                                    |                                                                                                    |                 |                                   | 000  |         |
| 1                                                                                                    | DI 2                                                                                                    |                                                                                                    | 0            |                                                                                                    |                                                     | la e N                                                                                                    |                  |                                         |                                                                                                    |                                                                                                    | ) 0000<br>n 2 r | 0000                              | 0000 |         |
| 1                                                                                                    | DI 3                                                                                                    |                                                                                                    | 0            |                                                                                                    |                                                     | 11 48                                                                                                    |                  | Ad                                      | rs 1                                                                                                    | al pes                                                                                                    | ан <u>с</u> г   | equest                            |      |         |
| 1                                                                                                    | DI 4                                                                                                    |                                                                                                    | 0            |                                                                                                    |                                                     | <                                                                                                    |                  | < [1                                    | 8:22:50                                                                                                    | )] Sca                                                                                                    | an 2 r          | espons                            | e i  |         |
| 1                                                                                                    | DL5                                                                                                    |                                                                                                    | n            |                                                                                                    |                                                     | 11                                                                                                    |                  | Ad                                      | rs 1                                                                                                    |                                                                                                    |                 |                                   |      |         |
| 1                                                                                                    | DIS                                                                                                    |                                                                                                    | 0            |                                                                                                    |                                                     | 48 00 0                                                                                                    | )1               | DI                                      | 15-0                                                                                                    |                                                                                                    |                 | 0000 0                            | 0001 |         |
| 1                                                                                                    | DI 7                                                                                                    |                                                                                                    | 0            |                                                                                                    |                                                     | > 00 01 F                                                                                                    | r                | > [1:                                   | 31-10                                                                                                    |                                                                                                    | ) 0000<br>m 3 r | equest                            | 0001 |         |
| 1                                                                                                    |                                                                                                    |                                                                                                    | 0            |                                                                                                    |                                                     | 12 40 4                                                                                                    | 1 49             | Ad                                      | rs 1 St                                                                                                    | art 4                                                                                                    | lOx St          | op 41x                            |      |         |
| 1                                                                                                    |                                                                                                    |                                                                                                    | 0            |                                                                                                    |                                                     | <                                                                                                    |                  | < [1                                    | 8:22:5:                                                                                                    | L] Sca                                                                                                    | an 3 r          | espons                            | se i |         |
|                                                                                                    | 01.9                                                                                                    |                                                                                                    | 0            |                                                                                                    |                                                     | 12 40 4                                                                                                    | 1                | Ad                                      | rs 1 St                                                                                                    | cart 4                                                                                                    |                 |                                   | 6    | _       |
|                                                                                                    |                                                                                                    |                                                                                                    | U            |                                                                                                    |                                                     | 49 04 E                                                                                                    | C 04 EC FI       | PI                                      | 64                                                                                                    | 1260                                                                                                    | PI 6            | 5 12                              | 60   |         |
| I lest                                                                                                    | RIU1/                                                                                                    |                                                                                                    |              |                                                                                                    |                                                     |                                                                                                    |                  | •                                       |                                                                                                    |                                                                                                    |                 |                                   |      | 11      |
| Exchange                                                                                                    | list # Line M                                                                                                    | onitor 🧖 Poi                                                                                                    | nt Values 👪  | EventLog                                                                                                    |                                                     |                                                                                                    |                  |                                         |                                                                                                    |                                                                                                    |                 |                                   |      |         |
|                                                                                                    |                                                                                                    |                                                                                                    | <u></u>      |                                                                                                    |                                                     |                                                                                                    |                  | -                                       |                                                                                                    |                                                                                                    |                 | _                                 |      | -       |
| Ready                                                                                                    |                                                                                                    |                                                                                                    | _            |                                                                                                    |                                                     | Total 514                                                                                                    | 467 OK 5         | 14 46                                   | 7 No I                                                                                                    | Rsp 0                                                                                                    | Par             | 0 0                               | Sec  | 0 0     |
| 🛃 start                                                                                                    | ASE2                                                                                                    | 000 Communica                                                                                                    | it 🛛 🛛 A     | SE2000 Communi                                                                                                    | icat 📴 Document 1                                   | - Microsof                                                                                                    |                  |                                         |                                                                                                    |                                                                                                    |                 |                                   | <    | 6:26 PM |

Figure 7